# MOSD Aid System نظام وزارة التنمية الاجتماعية للمساعدات

# Overview

تعتبر وزارة التنمية الاجتماعية رسمياً مسؤولة فيما يتعلق بالأعمال التطوعية والإغاثة للفئات المحتاجة والمنظمات والجمعيات والهيئات التطوعية المحلية والأجنبية. حيث تقوم الوزارة بتنسيق الخدمات الاجتماعية لجميع المواطنين في جميع المراحل العمرية

مقدمة

Ministry of Social Development is officially considered responsible for volunteer work and relief to vulnerable families and local and foreign organizations, associations and voluntary bodies. MOSD also responsible for coordinating social services for all citizens in all ages

# MOSD directorates and offices in the kingdom

# مديريات ومكاتب وزارة التنمية الاجتماعية في المملكة

|                                                                                          | Geographical Location<br>المنطقة الجغرافية | المديرية<br>Directorate | المكتب<br>Office |                                                                            |
|------------------------------------------------------------------------------------------|--------------------------------------------|-------------------------|------------------|----------------------------------------------------------------------------|
| All MOSD directorates and<br>offices in the kingdom are<br>connected via central network | North Region<br>إقليم الشـمال              | 13                      | 14               | جميع مديريات ومكاتب وزارة<br>التنمية الاجتماعية في<br>المملكة مربوطة بشيكة |
| controlled from ministry main<br>building in Amman.                                      | Central Region<br>إقليم الوسط              | 15                      | 6                | الكترونية مركزية يتم التحكم<br>ها في مبنى الوزارة الرئيسي                  |
|                                                                                          | Southern Region<br>إقليم الجنوب            | 13                      | 16               | في عمان.                                                                   |
|                                                                                          | Total<br>المحموع                           | 41                      | 36               |                                                                            |

### **MOSD aid system and database**

- Since 2005 MOSD started a poverty database by working with the Royal Court on the royal give away. Where the number
  of beneficiaries exceeds half a million across 27 times in 12 years.
- In 2014 an integrated electronic aid system was developed and distributed to all MOSD directorates in the kingdom, this system controls the how to insert candidates and assure a fully and flexible system that fit with all the projects and requirements.

### <u>نظام وقاعدة بيانات وزراه التنمية الاجتماعية</u>

- منذ العام 2005 بدأت وزارة التنمية الاجتماعية بتشكيل قاعدة بيانات الفقر من خلال العمل مع الديوان الملكي الهاشمي العامر على المكارم الملكية السامية. حيث يصل عدد العائلات المنتفعة الى اكثر من نصف مليون عبر 27 مكرمة ملكية خلال 12 عاماً.
- بالعام 2014 تم استحداث نظام الكتروني متكامل موزع على جميع مديريات وزارة التنمية الاجتماعية في المملكة، يضبط عملية التنسيب بشكل كامل ومرن بحيث يتناسب مع كافة المشاريع ومتطلباتها.

### **MOSD aid system and database**

- MOSD database depends on data from partners. All data updated periodically from the source to make sure that all information is accurate and recent when preparing social studies citizens.
- Through the aid system, project requirements such as identify of funders, areas of distribution and number of families for each area is set according to specific conditions.
- Aid system ensures a healthy and safe data available through the database as received from the source, also ensures that there is no duplication of citizens on receiving assistance from organizations.

### <u>نظام وقاعدة بيانات وزراه التنمية الاجتماعية</u>

- تعتمد قاعدة بيانات الوزارة على بيانات الشركاء، حيث يتم تحديثها بشكل دوري من المصدر لضمان حداثة المعلومة عند اعداد الدراسات الاجتماعية للمواطنين.
- يتم من خلال نظام المساعدات تحديد الجهات الممولة وأماكن توزيع التمويل وعدد الحصص لكل منطقة حسب الشروط الخاصة بكل مشروع.
  - يضمن النظام صحة وسلامة البيانات المتوفرة من خلال قاعدة البيانات كما وردت من المصدر، ويضمن عدم ازدواجية تنسيب المواطنين على المساعدات.

### **MOSD** employees

MOSD has a vast and qualified researchers spread over MOSD directorates and offices, working on meeting citizens, preparing social studies and categorized them as needed. And, when necessary the **researcher** does a home visit for eligible families to check out some of the points related to them.

### موظفي وزراه التنمية الاجتماعية

تمتلك وزارة التنمية الاجتماعية كادر ضخم ومؤهل من الباحثين الاجتماعين موزعين على مديريات

ومكاتب الوزارة، يعملون على استقبال المراجعين واعداد دراسات اجتماعية لهم وتصنيفهم حسب

الحاجة. وعند الضرورة يتم زيارة منازل الأسر المستحقة للتحقق من بعض النقاط المتعلقة بهم.

# Strategic partners of MOSD

- Civil status and passport department.
- Social security corporation.
- National aid fund.
- Department of land and survey.
- Ministry of industry, trade and supplies.
- Companies control department.
- Drivers and vehicles license department.
- Ministry of agriculture.
- Health insurance department.
- Civil and military retirement directorate Retirement foundation.
- Jordanian zakat fund.
- Department of Palestinian affairs.
- Department of statistics.

# الشركاء الاستراتيجيين لوزارة التنمية الاجتماعية

- دائرة الأحوال المدنية والجوازات.
  - مؤسسة الضمان الاجتماعي.
    - صندوق المعونة الوطنية.
    - دائرة الأراضي والمساحة.
- وزارة الصناعة والتجارة والتموين.
  - دائرة مراقبة الشركات.
- إدارة ترخيص السواقين والمركبات.
  - وزارة الزراعة.
  - دائرة التأمين الصحي.
- مديرية التقاعد المدني والعسكري.
  - صندوق الزكاة الأردني.
  - دائرة الشؤون الفلسطينية.
    - دائرة الإحصاءات العامة.

# إجراءات عمل المشروع

# **Project procedures**

- Contact directorate of associations / department of foreign associations to deliver project approval papers.
- Contact aid office in MOSD to agree on procedures concerning the project, such as conditions applied, distribution centers, number of families that will be assisted, and the type of assistance.
- Starting the process of gathering names for the project and then delivered them to the organization.
- Receiving feedback from the organization to reversed changes on MOSD database.

- التواصل مع مديرية الجمعيات/قسم الجمعيات الأجنبية لتسليم أوراق الموافقة على المشروع.
- التواصل مع قسم المبادرات الملكية في الوزارة للاتفاق على معلومات تخص المشروع مثل الشروط ومراكز التوزيع وعدد الأسر التي سيتم مساعدتها ونوع المساعدة.
- يتم القيام بعملية جمع الأسماء المطلوبة
   وتسليمها للمنظمة.
- استلام التغذية الراجعة من المنظمة ليتم عكسها على قاعدة بيانات الوزارة.

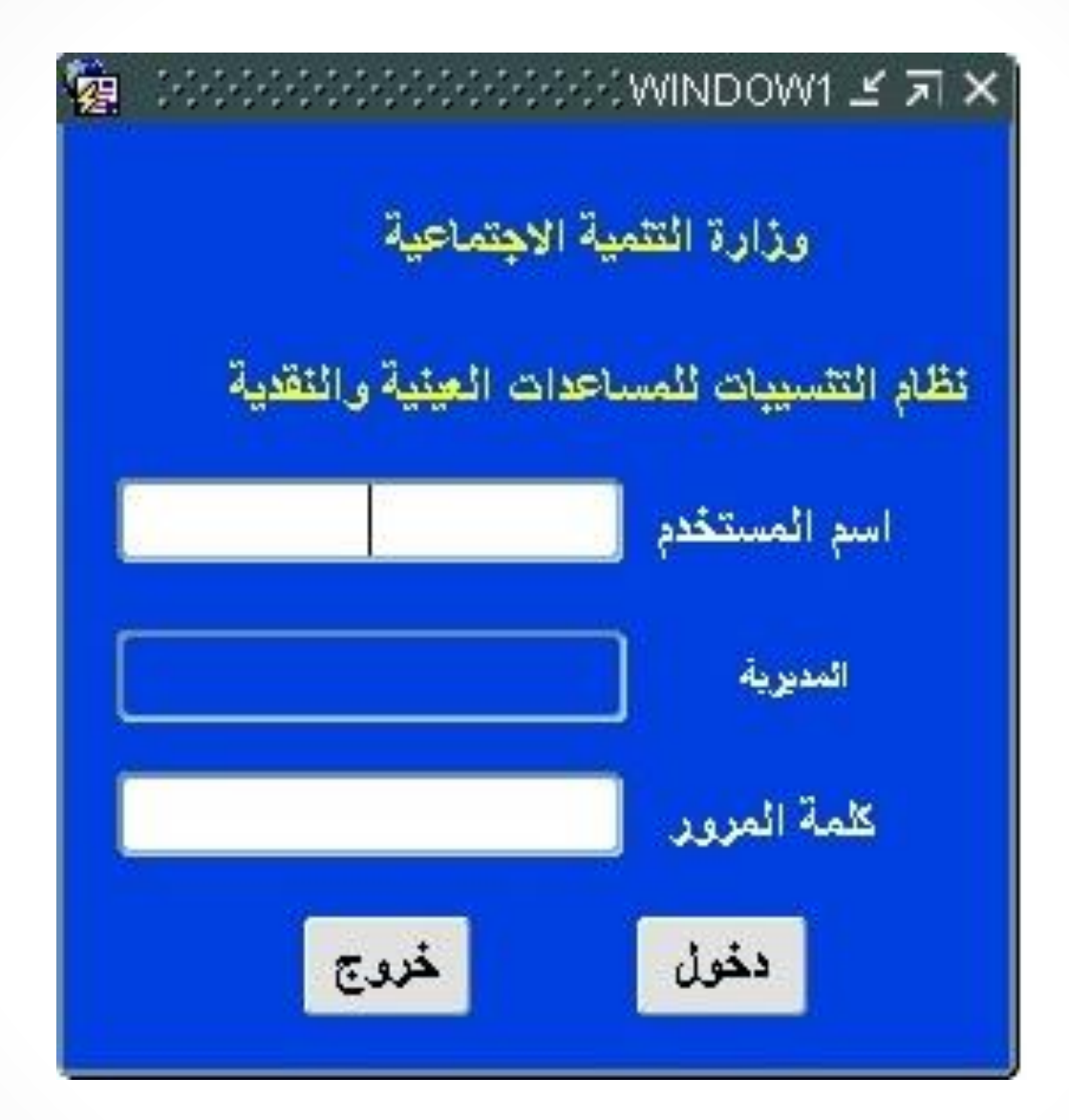

Login Screen: Each MOSD field directorate across the Kingdome has a specific username and password.

شاشة الدخول: كل مديرية من مديريات التنمية الاجتماعية في الميدان بكافة أرجاء المملكة تمتلك اسم مستخدم وكلمة سر خاصة بها.

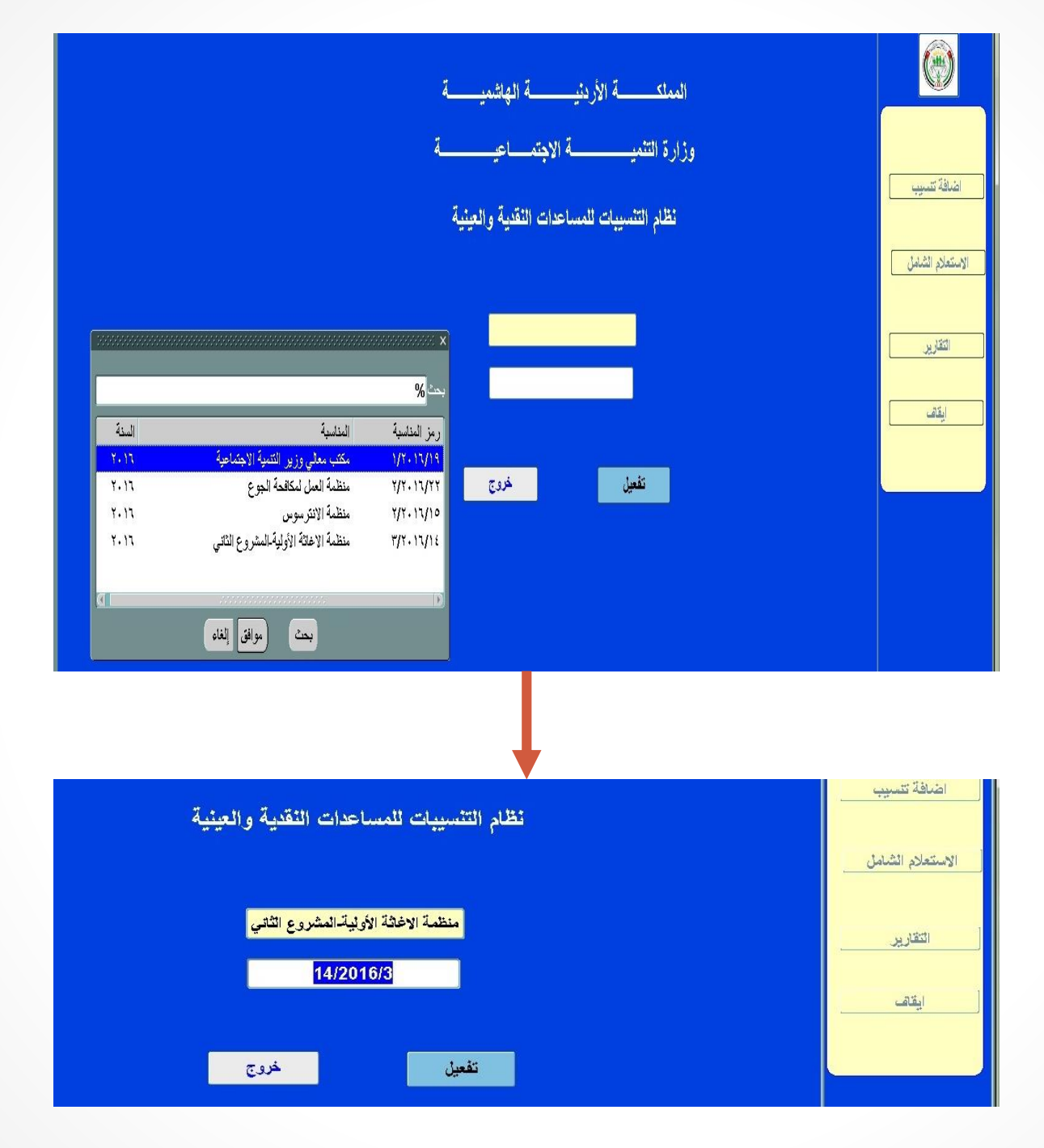

## **Project Activation**

**Screen:** This screen display all the running projects; so the field directorate could choose the desired project and start entering names of vulnerable families as previously specified.

شاشة تفعيل المشروع: يتم هنا عرض جميع المناسبات الفعالة حاليا ليتم اختيار المشروع المطلوب وتنسيب العائلات المستحقة عليه من قبل مديريات الميدان حسب ما تم تحديده مسبقا.

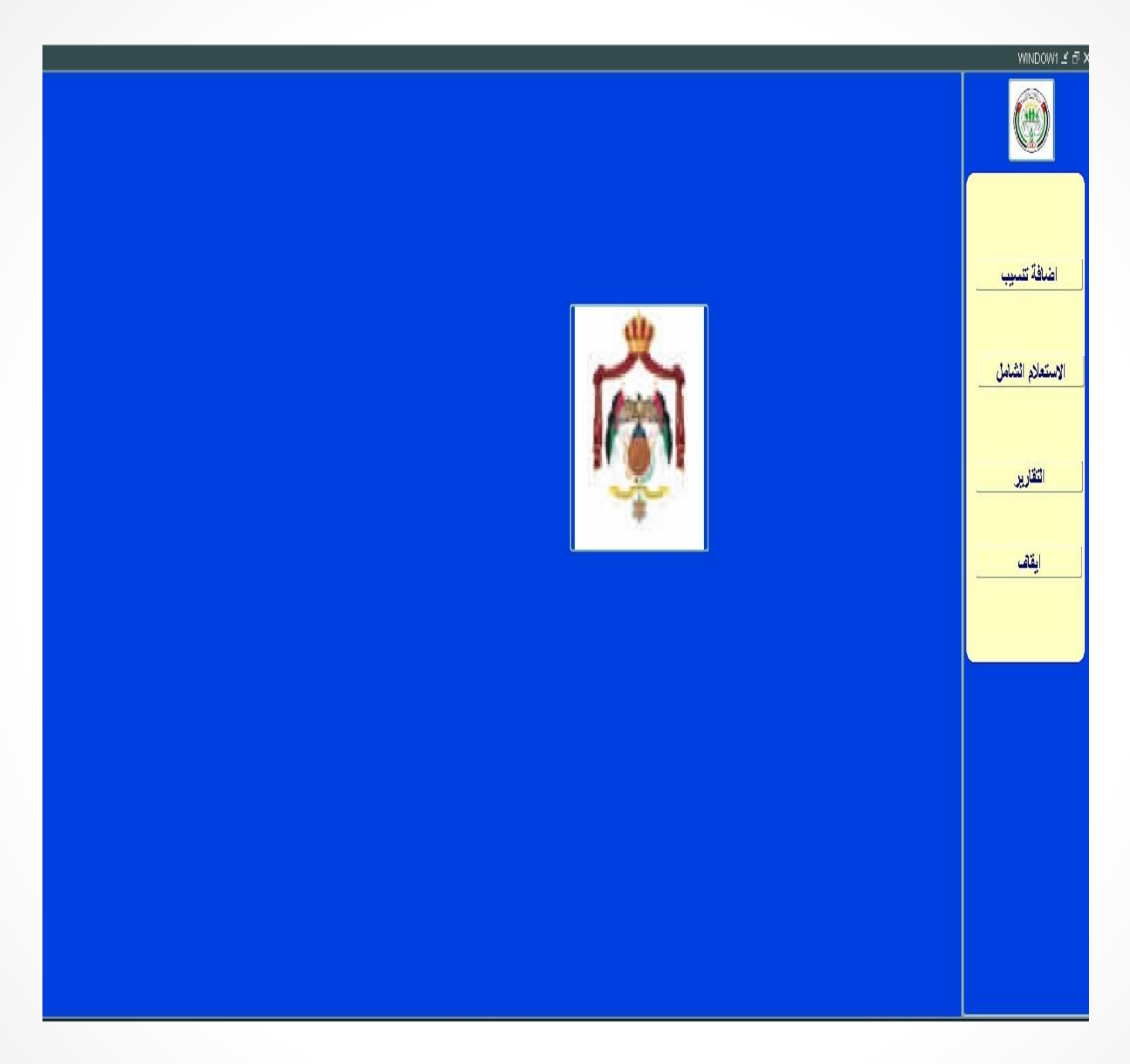

## **System Main Screen:**

This screen comprises from three options. The first one is adding new vulnerable family, second one for making comprehensive query of the family and the third one is for viewing reports concerning current projects.

الشاشة الرئيسية للنظام: تضم هذه الشاشة الخيارات المتاحة للمسخدم، حيث يمكن أن ينسب عائلة مستحقة عن طريق (إضافة التنسيب) أو الاستعلام عنها فقط (الاستعلام الشامل) أو استخراج التقارير الخاصة بالمشاريع الفعالة.

#### **Inserting Candidate Screen:**

In this screen the selected family by researcher in MOSD directorate is inserted as described in the following slides. There are three counters on this screen: one for displaying the target, the second to display number of inserted candidates and the third to display number of substitutes.

شاشة إضافة المنسب: يتم بهذه الشاشة إضافة منسب على المشروع الذي تم اختياره من قبل الباحث الاجتماعي في المديرية باتباع الخطوات في الشرائح القادمة. ويوجد على يسار الشاشة ثلاثة عدادات: الأول يعرض العدد المطلوب والثاني يعرض عدد المنسبين الأصلاء والثالث يعرض عدد المنسبين البدلاء.

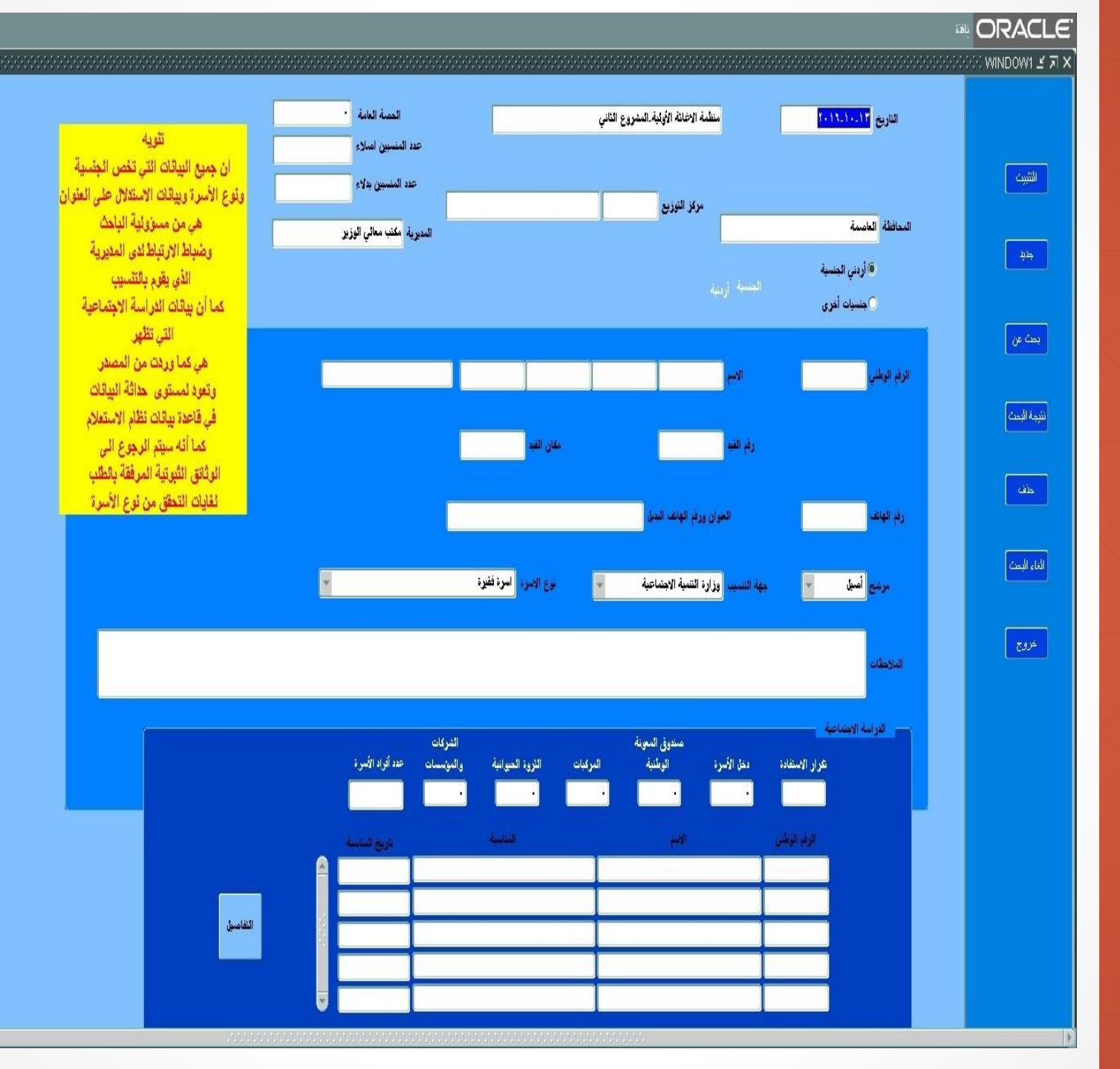

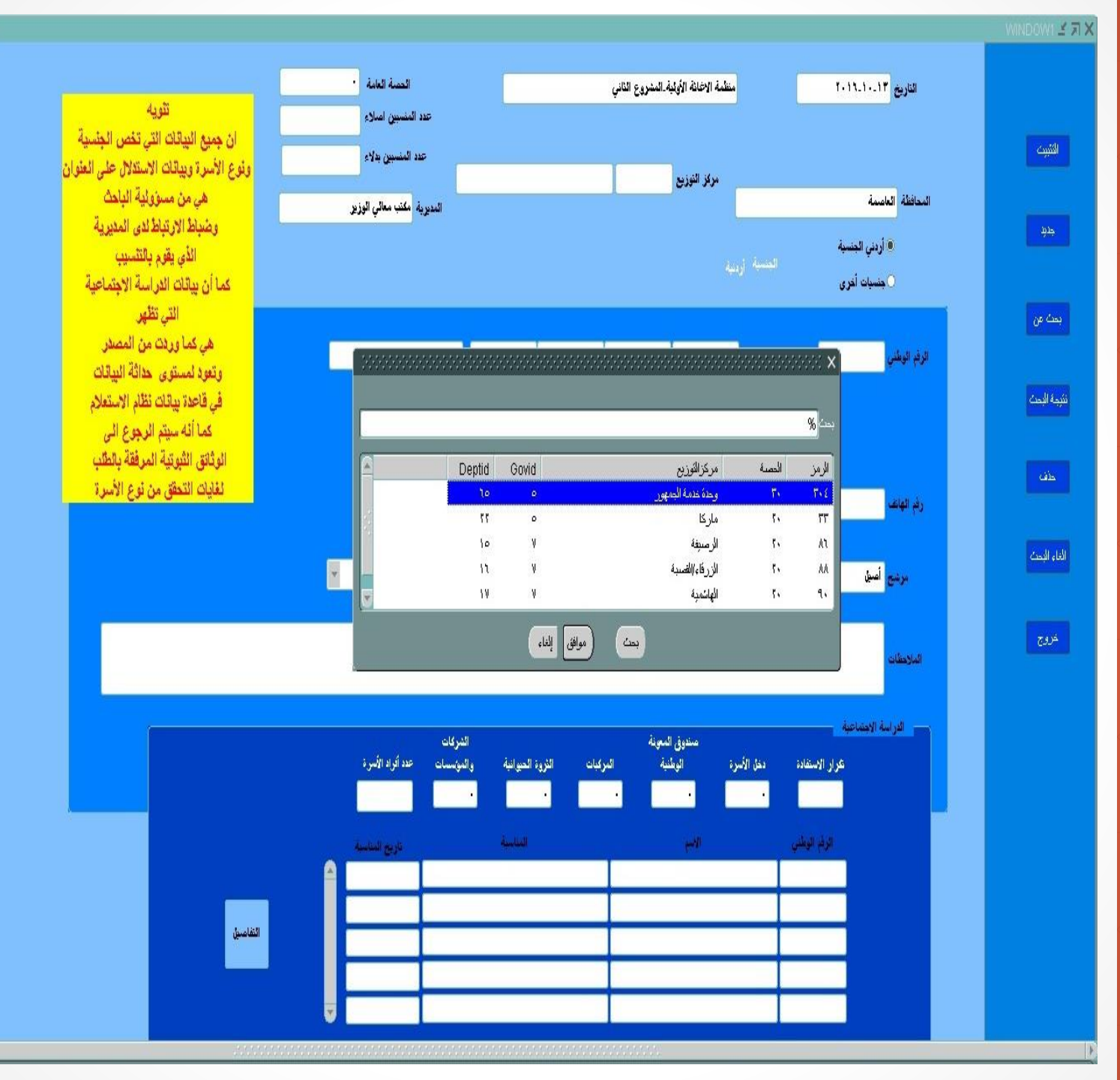

1

Step One for Inserting a Candidate: Choosing a distribution center from the list which contains all the provinces and districts for more accuracy in distribution.

**الخطة الأولى للتنسيب:** اختيار مركز التوزيع المراد التنسيب عليه حيث تغطي وزارة التنمية جميع الألوية والأقضية في المملكة وانه من ممكن التنسيب على مستوى اللواء أو القضاء لدقة أكبر.

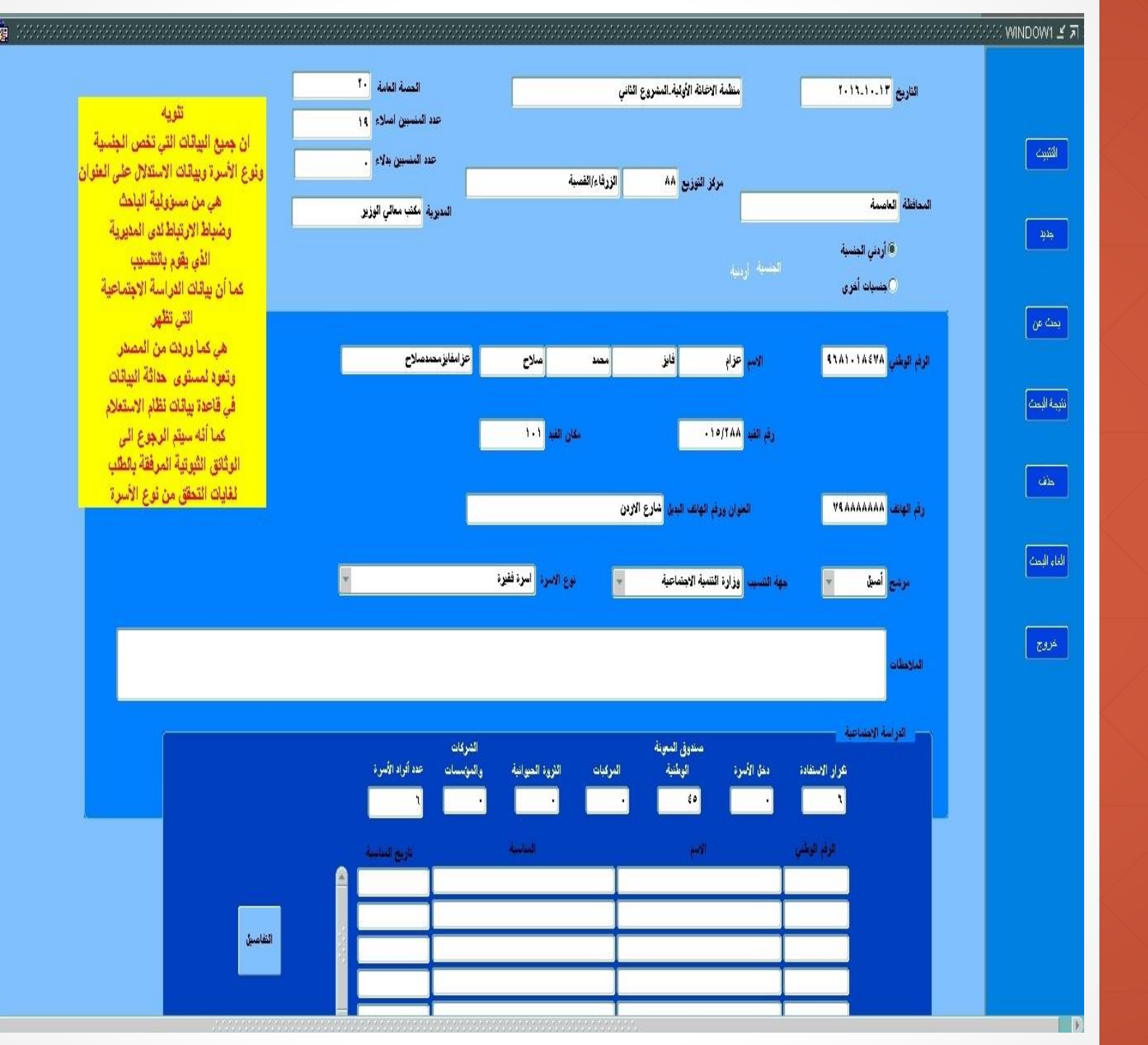

#### Step Two for Inserting a Candidate: By inserting head of family national ID, phone number and address; all information concerning the candidate and his family is displayed automatically based on Jordanian citizens database. Including full name, income, institutions and companies, lands and real estate, vehicles and how many times he was assisted. Subsequently the system compared and assess all of his information with project criteria and determine to either accept or reject the candidate.

الخطوة الثانية للتنسيب: ادخال الرقم الوطني لرب الأسرة المستحقة ورقم الهاتف والعنوان، حيث يتم اظهار كافة المعلومات المتعلقة به وبعائلته بالاعتماد على قاعدة بيانات المواطنين الاردنييين مثل الاسم الرباعي والدخل والمؤسسات والشركات والأراضي والعقارات والسيارات وعدد مرات الاستفادة من والسيارات وعدد مرات الاستفادة من مشروع واذا كانت هذه المعلومات مخالفة مشروع واذا كانت هذه المعلومات مخالفة للشروط يتم رفض المنسب وطلب ادخال منسب جديد.

| Н                   | G          | F              | E                               | D             | С                | В                  | А          |
|---------------------|------------|----------------|---------------------------------|---------------|------------------|--------------------|------------|
| العفوان 🔻           | رقم الهاتف | الرقم الوطني 🔻 | الاسم الرباعي 🔻                 | حالة المنسب 🔻 | 🔻 مركز التوزيع 🔻 | المديرية           | المحافظة 🗸 |
| حواره               | 796835980  | 9631032383     | ابراهيم صبحى كامل حسين          | أصيل          | اريد/القصبة      | مديرية تتمية اريد  | اريد       |
| شارع فلسطين         | 788953068  | 9631006545     | احمد اسماعيل ايداح ايداح        | أصيل          | اريد/القصبة      | مديرية تتمية اربد  | اريد       |
| شارع فلسطين         | 786071578  | 9821008829     | احمد اسماعيل محسن قواسمه        | أصبل          | اريد/القصبة      | مديرية تنمية اربد  | اريد       |
| الرئيسي             | 785367782  | 9311006809     | احمد سليمان الاحمد الجمعه       | أصيل          | اريد/القصبة      | مديرية تنمية اربد  | اريد       |
| مجمع الاغوار القديم | 796094563  | 9691007972     | احمد صبيحي ابراهيم طقاطق        | أصيل          | اريد/القصبة      | مديرية تتمية اربد  | اريد       |
| شارع فلسطين         | 785812904  | 9761011960     | احمد كامل مفلح حسين             | أصيل          | اريد/القصبة      | مديرية تنمية اريد  | اريد       |
| بیت راس             | 785203665  | 9441002930     | احمد محمد حماد الحوري           | أصيل          | اريد/القصبة      | مديرية تتمية اريد  | اريد       |
| الشرقى              | 779721899  | 9772011348     | ازدهار عبد اللطيف ممالح الدرياش | أصيل          | اريد/القصبية     | مديرية تنمية اريد  | اريد       |
| المغير              | 775206899  | 9812009630     | اسمی احمد حسین ابو جمل          | أصيل          | اريد/القصبة      | مديرية نتمية اربد  | اريد       |
| كقريويا             | 776968741  | 9791011593     | امجد عبد الله محمد جرادات       | أصيل          | اريد/القصبة      | مديرية نتمية اربد  | اريد       |
| البارحه             | 785390159  | 9552003447     | امنه محمد عبد المزيد الظاهر     | أصيل          | اريد/القصبة      | مديرية تنمية اربد  | اريد       |
| الجنوبي             | 795095948  | 9662004139     | امنه ناجي على عبد الرحيم        | أصيل          | اريد/القصبة      | مديرية تتمية اربد  | اريد       |
| الجنوبي             | 786425046  | 9762008901     | ايمان جمال احمد حسين            | أصيل          | اريد/القصبة      | مديرية تتمية اربد  | اريد       |
| البارحه             | 795173102  | 9671022160     | برکات محمد حسین ابو عاشور       | أصيل          | اربد/القصبة      | مديرية تتمية اربد  | اريد       |
| شارع فلسطين         | 796378233  | 9571003300     | جمال تيسير محمد الجبور          | احتياط        | اريد/القصبة      | مديرية تتمية اربد  | اريد       |
| البارحه             | 785448918  | 9691042016     | جهاد محمد حسن الصانوري          | أصيل          | اربد/القصبة      | مديرية تتمية اربد  | اريد       |
| الشرقى              | 778320340  | 9892015950     | جيهان على محمود ابو على         | أصيل          | اريد/القصبة      | مديرية نتمية اربد  | اريد       |
| بیت راس             | 786722684  | 9691010403     | حسام احمد حسين الطير            | احتياط        | اريد/القصبة      | مديرية تتمية اربد  | اريد       |
| الجنوبي             | 776421162  | 2000164711     | خالد اسماعيل عبد العزين عطيه    | أصيل          | اريد/القصبة      | مديرية تنمية اربد  | اريد       |
| الرئيسي             | 797065580  | 9822010577     | خديجه صبحي قاسم فحماوي          | احتياط        | اريد/القصبة      | مديرية تتمية اربد  | اريد       |
| شارع حکما           | 776932262  | 9521003352     | خليفه محمد خليفه هنداوي         | أصيل          | اريد/القصبة      | مديرية تتمية اربد  | اريد       |
| السّرقى             | 786137900  | 9672037261     | رائده عيد الله عيد عكاوي        | أصيل          | اربد/القصبة      | مديرية تتمية اربد  | اريد       |
| شارع الرشيد         | 798861671  | 9622015809     | رائده محمد امین نزال            | احتياط        | اريد/القصبة      | مديرية تتمية اربد  | اريد       |
| الشمالى             | 799404786  | 9781026757     | رامي حسني راسّد فزق             | أصيل          | اربد/القصبة      | مديرية تتمية اربد  | اريد       |
| البارحه             | 785103884  | 9652041259     | رجاء شاکر محمد خضبیر            | أصبيل         | اريد/القصبة      | مديرية تتمية اربد  | اريد       |
| كفريوبا             | 789887390  | 9761052080     | زايد فيصل احمد الصالح           | أصبيل         | اريد/القصبة      | مديرية تتمية اربد  | اريد       |
| الشمالي             | 787590785  | 9841039367     | زهير احمد محمود العويدات        | أصبيل         | اربد/القصبة      | مدبرية تنمية اربد  | اريد       |
| البارحه             | 796422537  | 9712049959     | زينب صالح احمد الرفاعي          | أصيل          | اريد/القصبة      | مديرية تتمية اربد  | اريد       |
| الشمالى             | 785396887  | 9612014137     | سعاد حلمي حامد الاشقر           | احتياط        | اريد/القصبة      | مديرية تتمية اربد  | اريد       |
| الشرقى              | 776837424  | 9371004972     | سعيد حسن سعيد فزيح              | أصيل          | اربد/القصبة      | مديرية نتمية اربد  | اريد       |
| شارع حکما           | 785148256  | 9741009838     | سحيد تمر حسن الفنداوي           | أصدار         | ار بد/القصيبة    | مدن بة تتمية از يد | ار بد      |

**Outcomes:** After completing inserting candidates names as required, an excel file is prepared containing the following data: governorate, directorate, distribution center, candidate status, full name, national ID, phone number and address for each head of family. Then the file will be sent to liaison Officer from by email as agreed.

**المخرجات:** بعد الانتهاء من عملية التنسيب للأسر المستحقة بالعدد المطلوب من الأصلاء والبدلاء، يتم اعداد ملف اكسل يحتوي على البيانات التالية: المحافظة والمديرية ومركز التوزيع وحالة المنسب والاسم الرباعي والرقم الوطني ورقم الهاتف والعنوان لكل رب أسرة ومن ثم يتم أرسالها الى ضابط ارتباط المنظمة عبر البريد الالكتروني المتفق عليه.

# **Thank You**

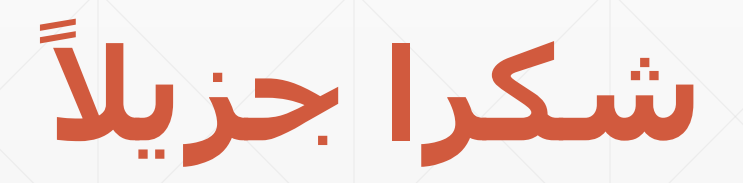